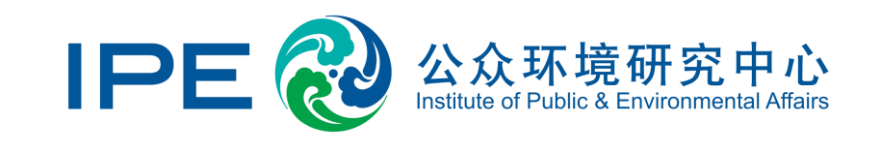

# Instructions for disclosing public explanations and corrective

## actions regarding environmental supervision records via the

## **Blue Map Database**

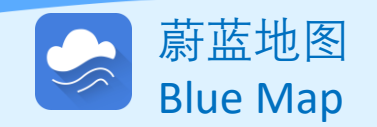

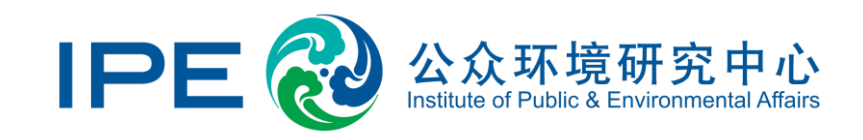

The Blue Map Database collects and collates pollution-source environmental and safety supervision records, government requirement for rectification, online monitoring, limited production, supervision, enterprise accidents and other data disclosed by government departments.

**Enterprises can use the the Blue Map Database to:** 

- Disclose public explanations and follow-up corrective actions regarding environmental supervision records (click to view instructions)
- 2. View documents that have been publicly disclosed (click to view instructions)

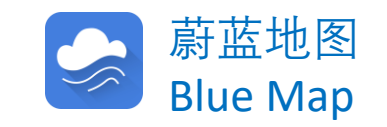

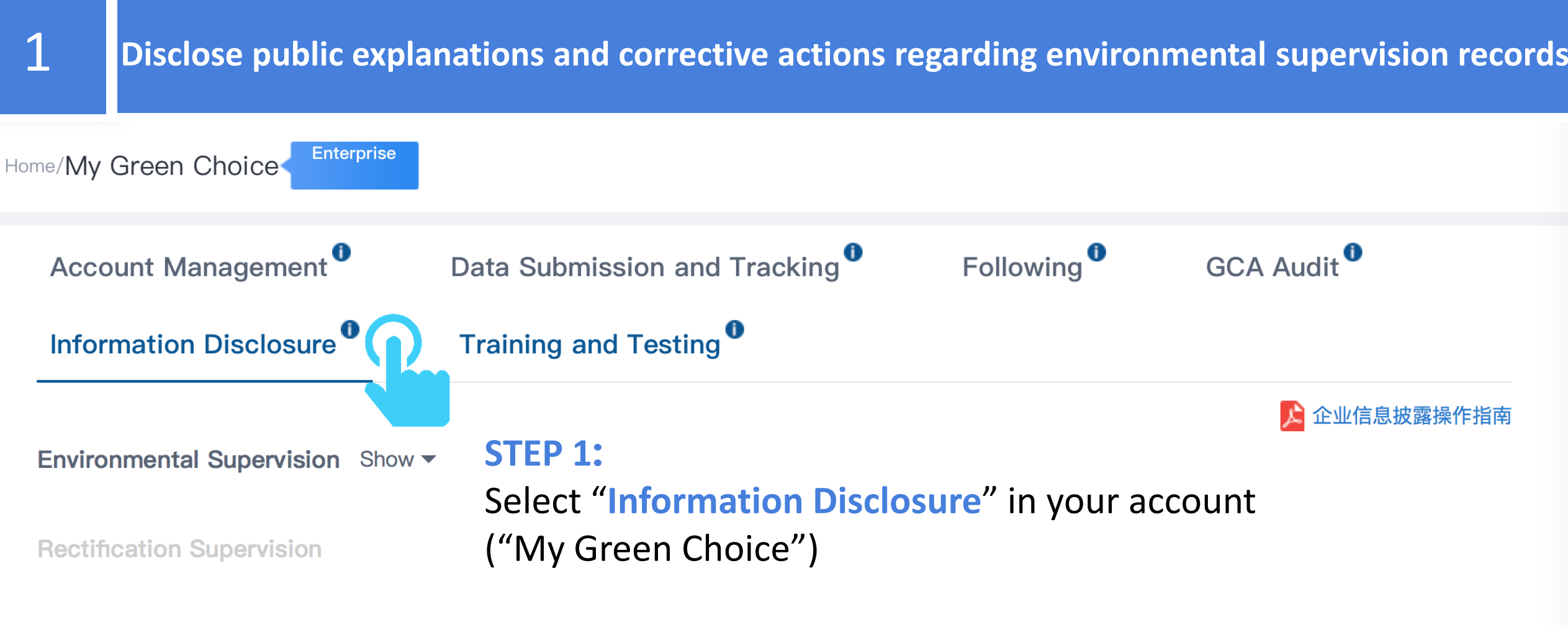

**Real-time Monitoring Data** 

Safety Supervision/ Accidents/ Limited Produdction/ Supervision Show -

More Disclosure Show -

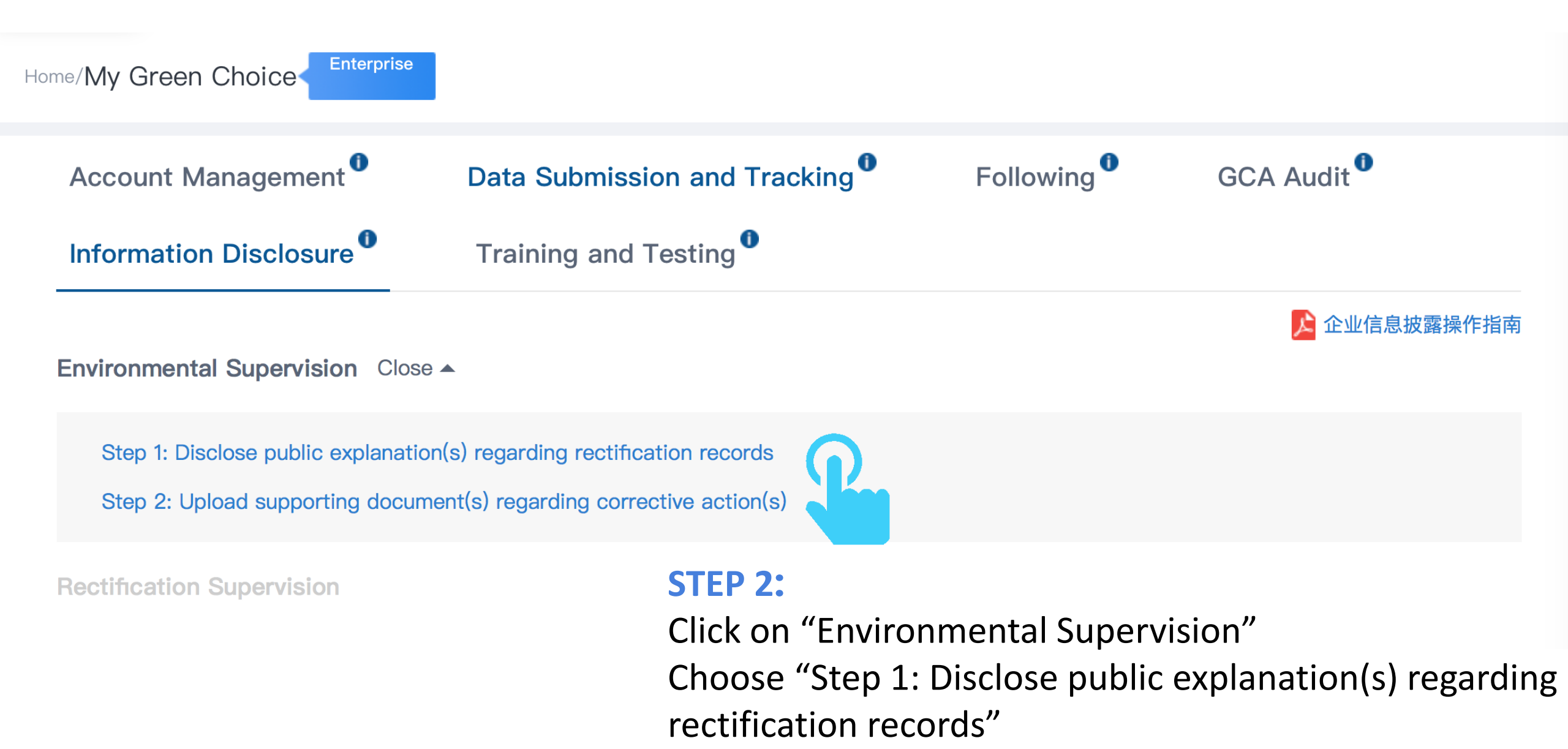

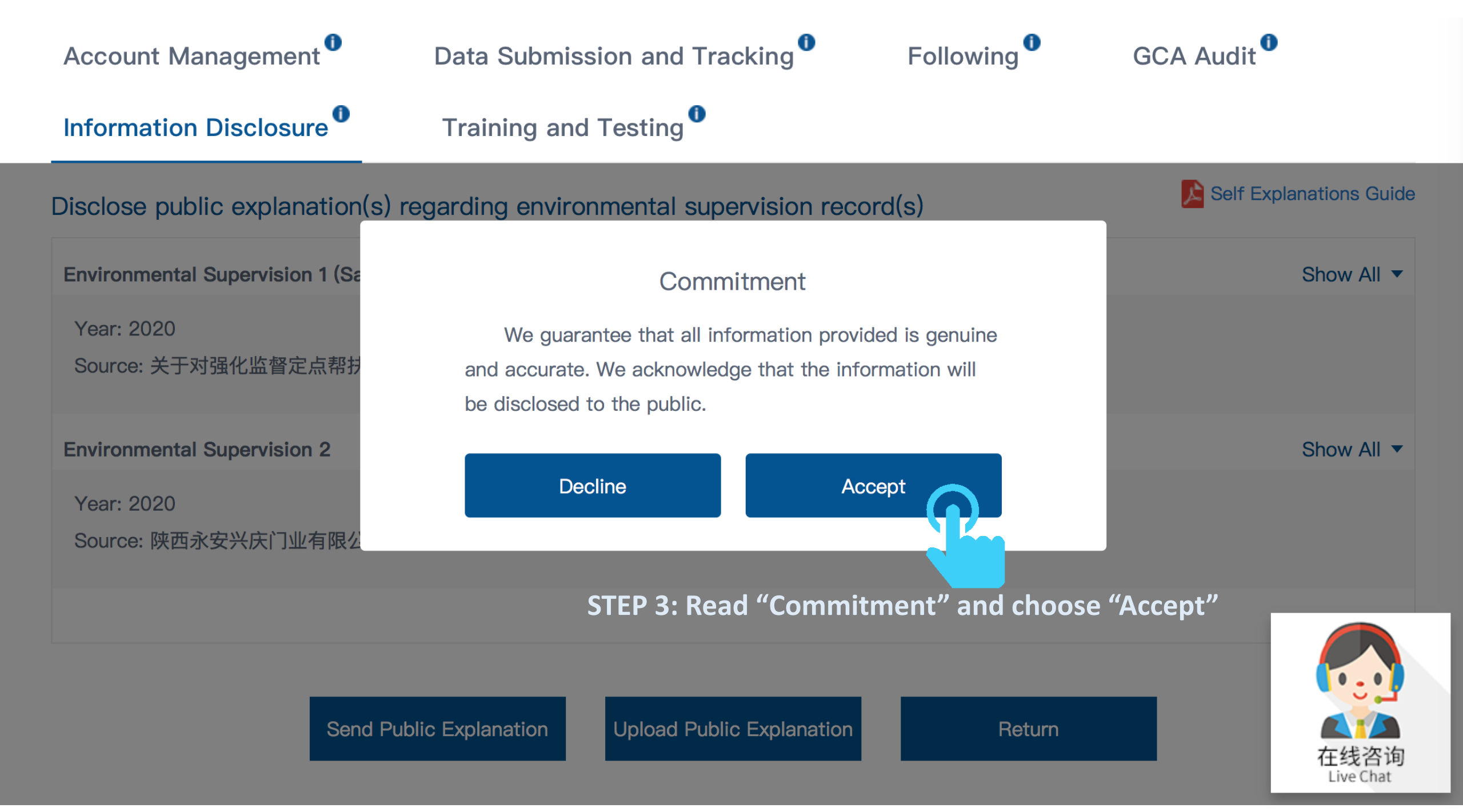

| Account Management                  | Data Submissio     | n and Tracking $^{m 0}$   | Following  | GCA Audit                             | )                 |
|-------------------------------------|--------------------|---------------------------|------------|---------------------------------------|-------------------|
| Information Disclosure              | Training and Te    | esting                    |            |                                       |                   |
| Disclose public explanation(s)      | regarding environm | ental supervision recor   | d(s)       | 🔎 Self Ex                             | planations Guide  |
| Environmental Supervision 1 (Saved  | )                  |                           |            | STEP 4:                               | Show All 🔻        |
| Year: 2020                          | 则问题进行权力的这(正内)      | 中化十日廿和同生大环培训              | 0000 00 00 | Click "Show All"                      | P                 |
| Source: 天丁对强化监管正显带扶友地               | 见问题进行省外的图(四女)      | ,中华人氏共和国生态环境部,            | 2020-02-20 | Provide explanation                   | for               |
| Environmental Supervision 2         |                    |                           |            | each environmental supervision record | Show All 🔻        |
| Year: 2020<br>Source: 陕西永安兴庆门业有限公司, | 信用中国(陕西),202       | 0–03–09                   |            |                                       |                   |
|                                     |                    |                           |            |                                       |                   |
| Send P                              | ublic Explanation  | Jpload Public Explanation | Re         | turn                                  | 在线咨询<br>Live Chat |

For each supervision record:

-Describe the violation -Explain reasons for the violation -Explain follow-up corrective actions

Click on "Save" when complete

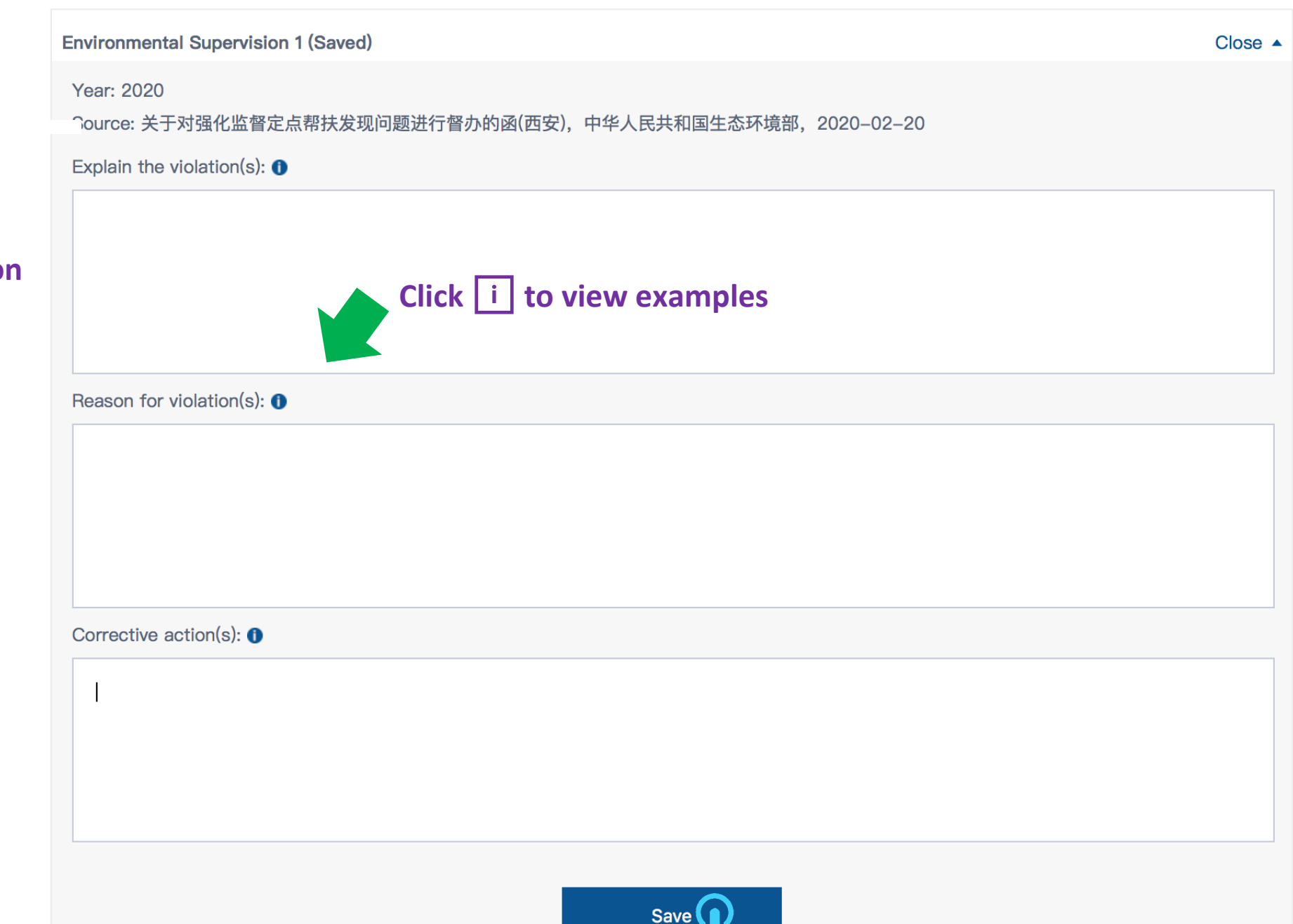

Disclose public explanation(s) regarding environmental supervision record(s)

Self Explanations Guide

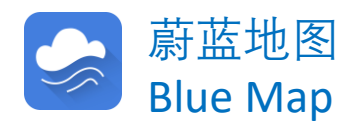

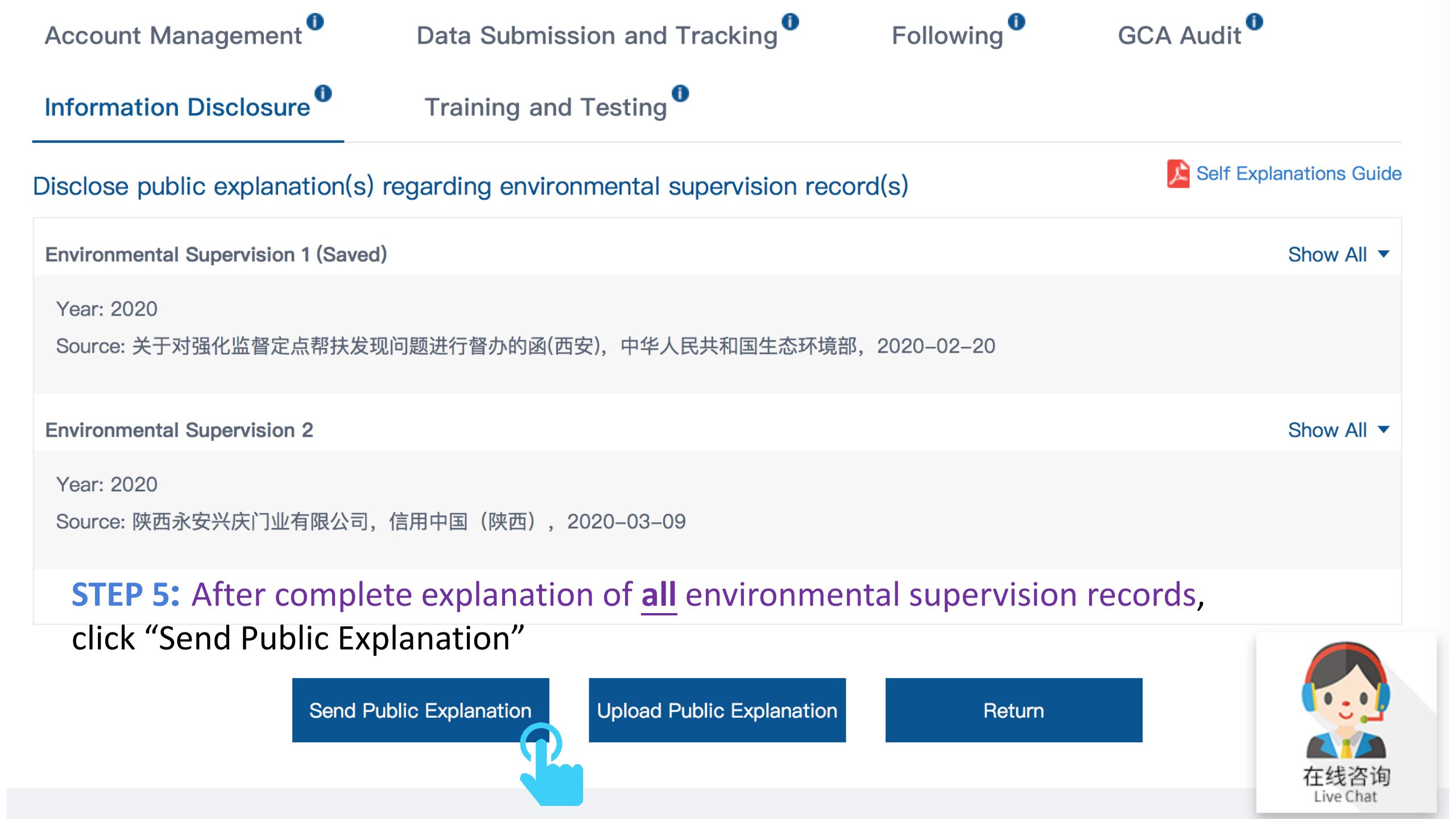

#### Year: 2020

Source: 陕西永安兴庆门业有限公司,信用中国(陕西), 2020-03-09

Sen

#### Commitment

We are tracking our own environmental performance via the Blue Map Database. If new violations occur, we promise to take corrective actions and make public explanations within 10 working days.

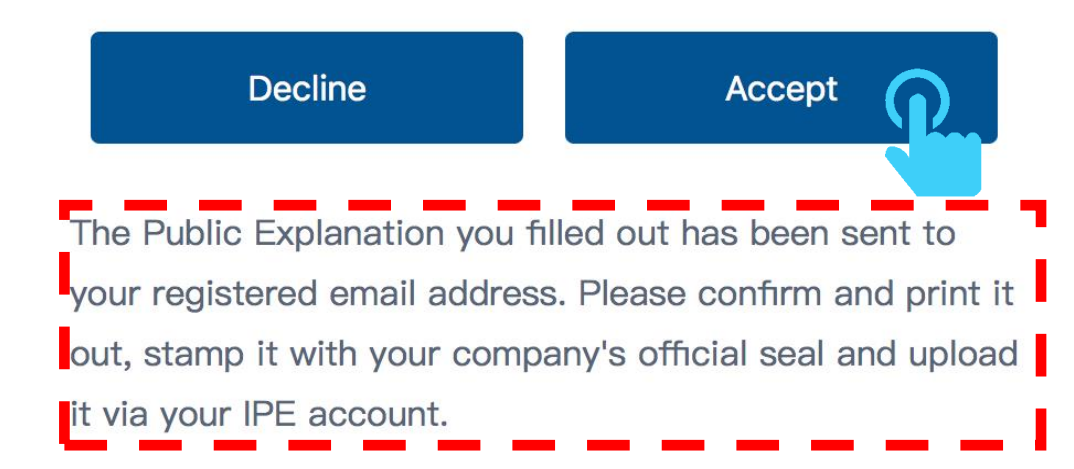

STEP 6: Read "Commitment" and choose "Accept"

STEP 7: Download and print the public explanation document sent to your registered email address

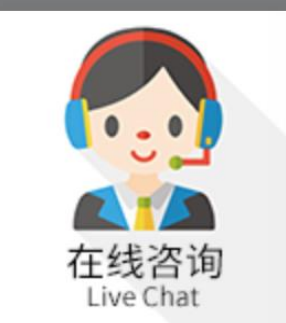

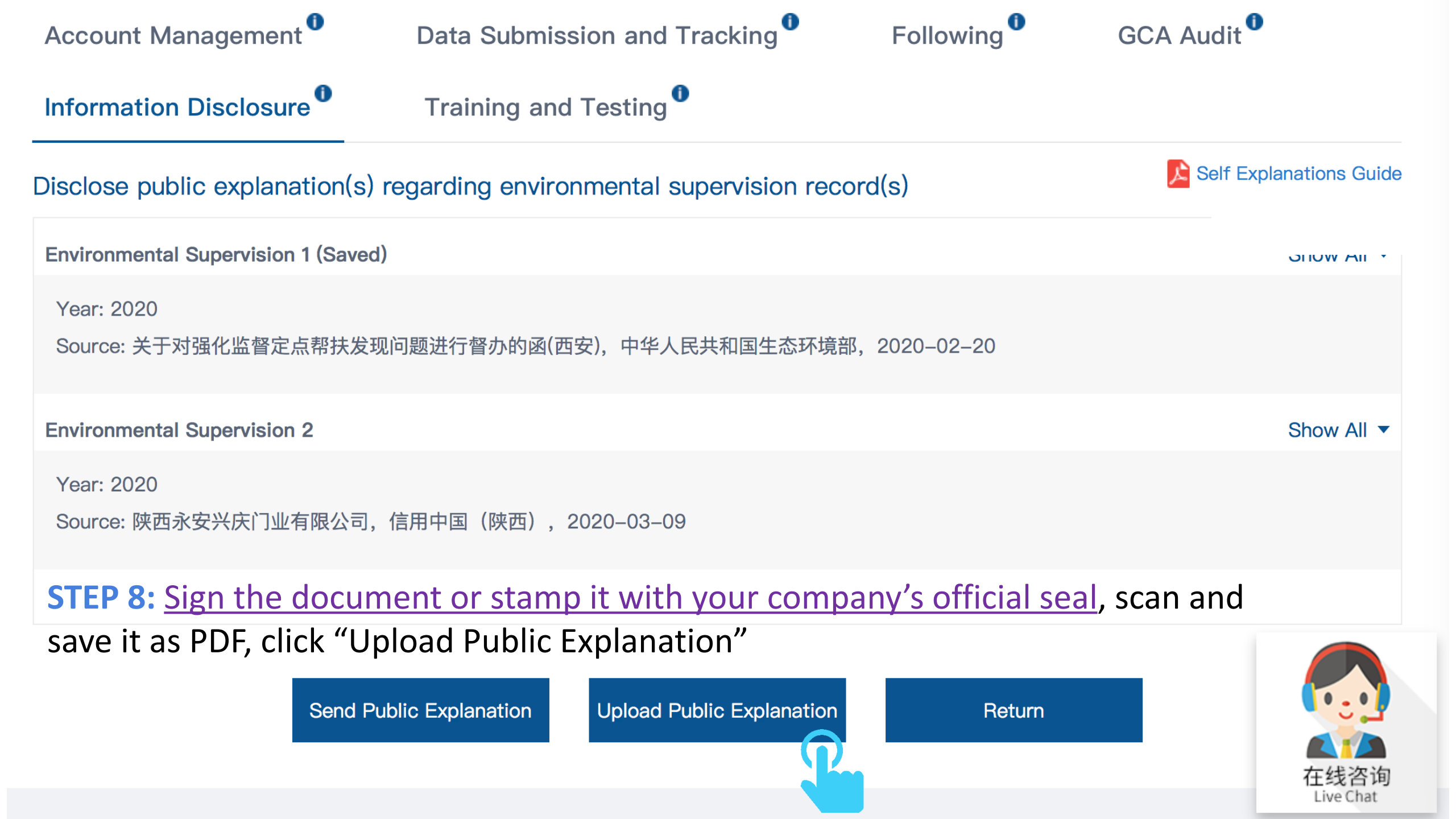

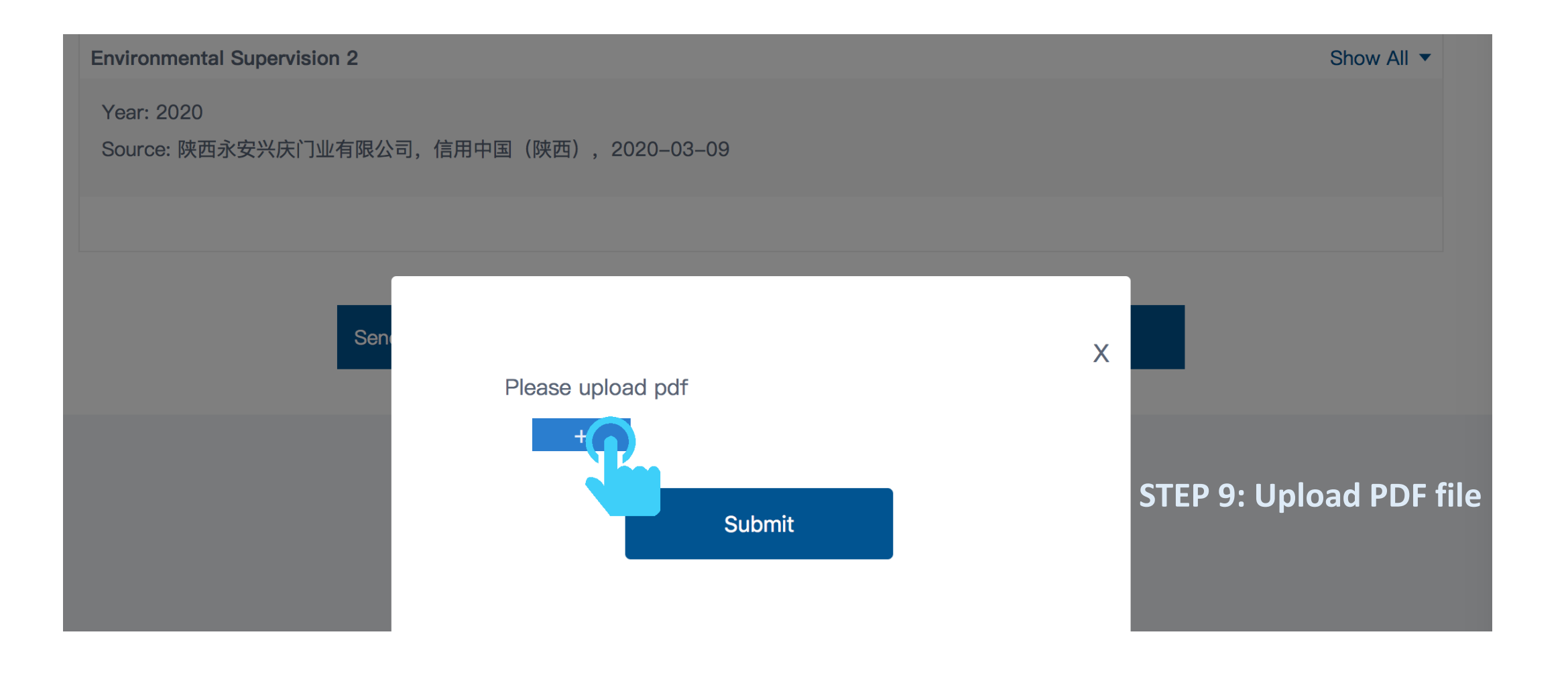

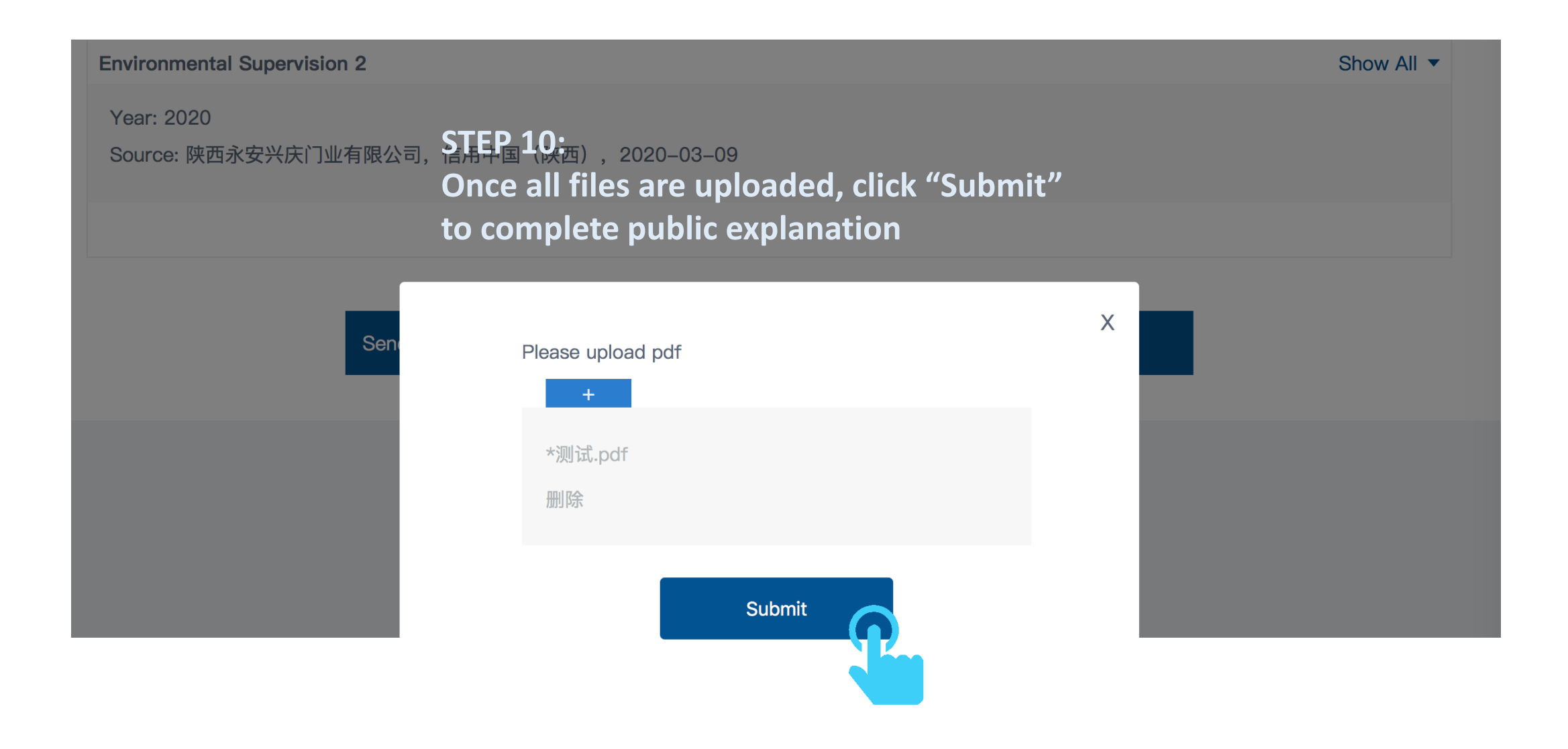

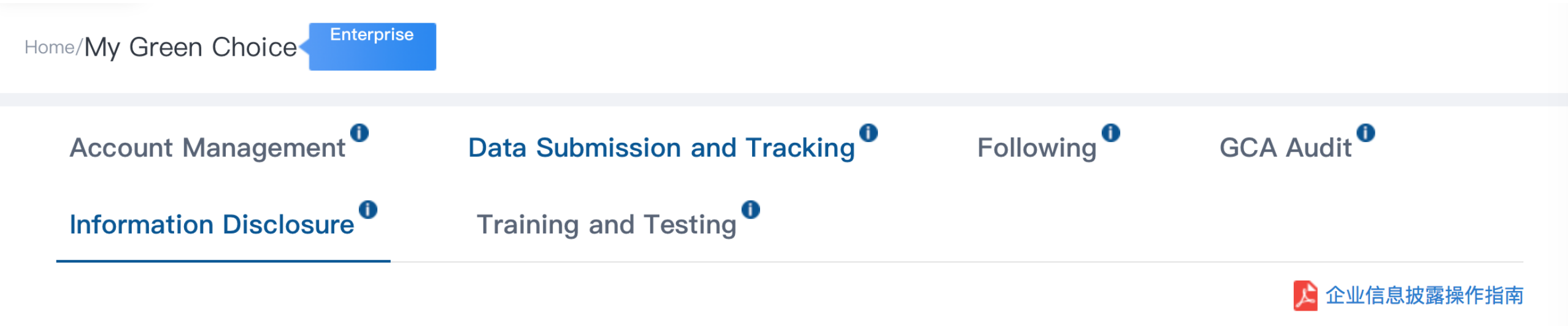

Environmental Supervision Close -

Step 1: Disclose public explanation(s) regarding rectification records

Step 2: Upload supporting document(s) regarding corrective action(s)

**Rectification Supervision** 

### **STEP 11:**

Click on "Environmental Supervision", choose "Step 2 Upload supporting document(s) regarding corrective action(s)

#### Upload supporting document(s) regarding corrective action(s)

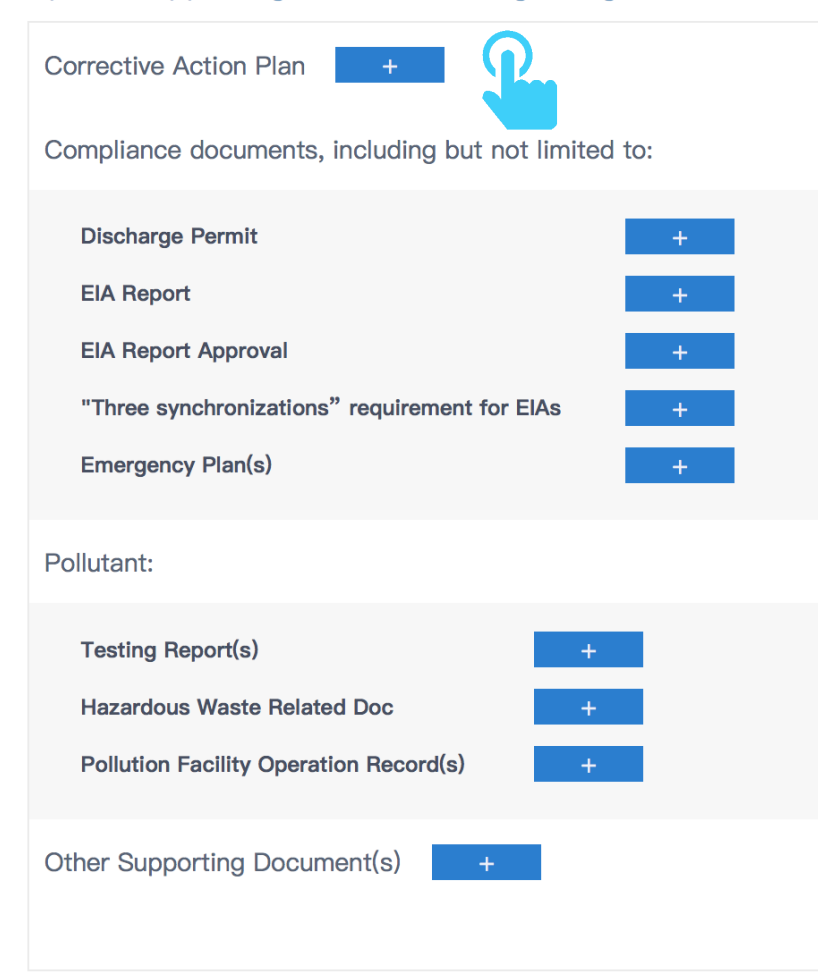

### **STEP 12:**

Click + to upload supporting documents (PDF format) regarding corrective actions.

Once uploaded, click "Submit".

You can upload multiple documents.

Submit

### 2

## View documents that have been publicly disclosed

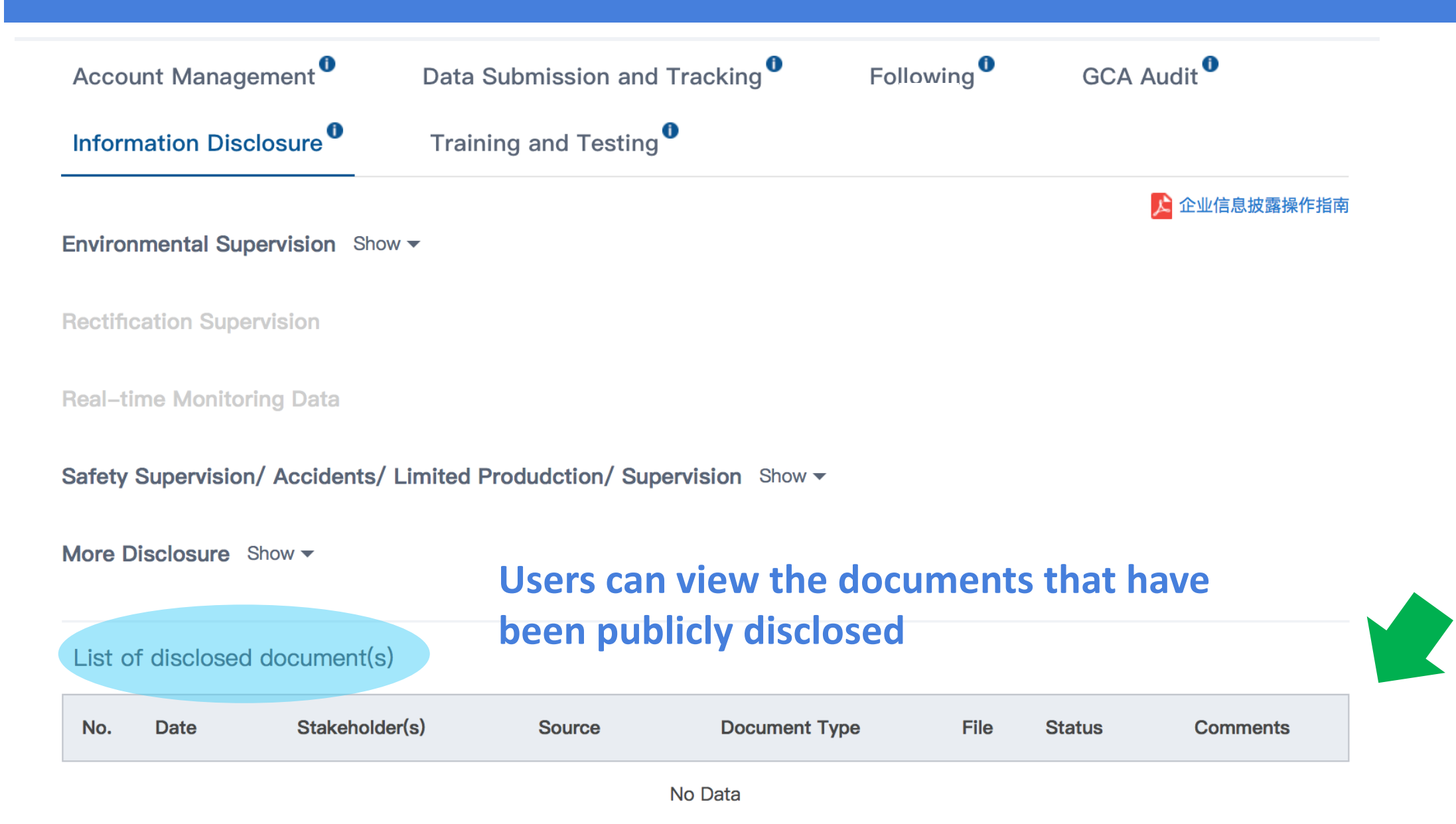

### View documents that have been publicly disclosed

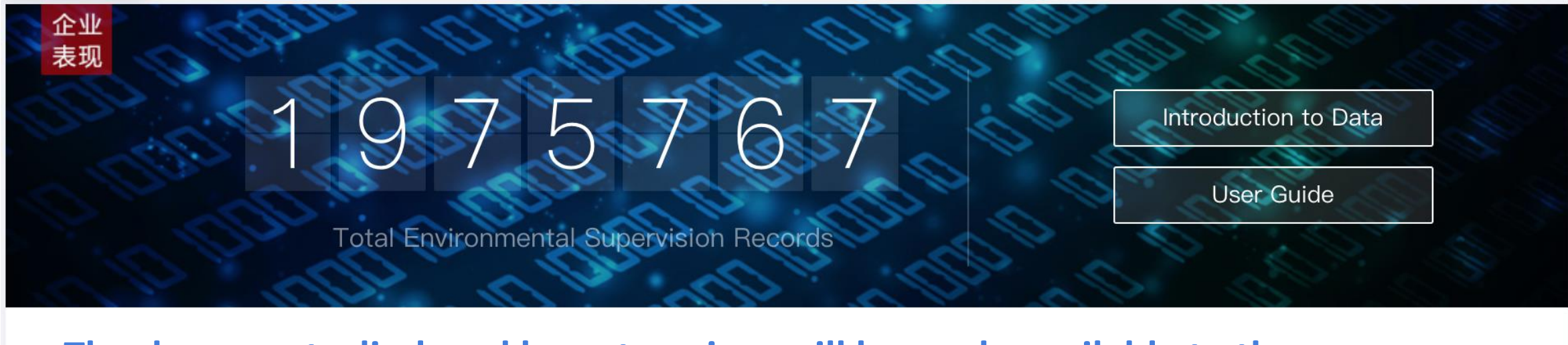

The documents disclosed by enterprises will be made available to the public on the Blue Map Database

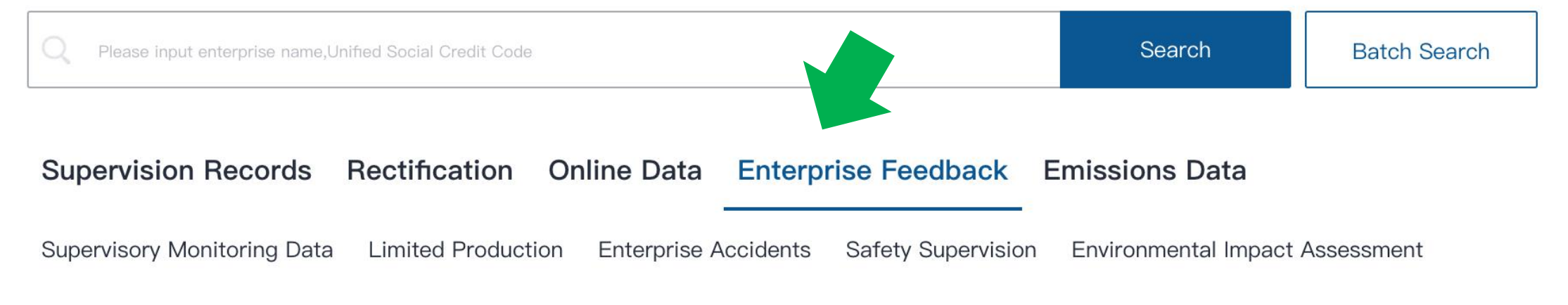

Supervision

# 如有任何疑问,请点击蔚蓝地图任一网页右下方 "在线咨询"浮标在线咨询

For all inquiries, please turn to the online customer service

located at the right-hand bottom on any page.

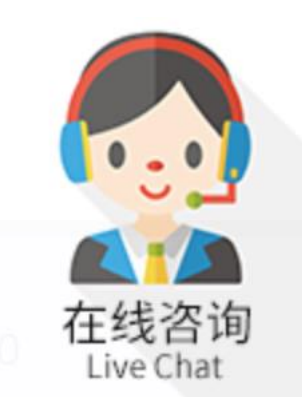

Thank you for monitoring your environmental performance. The Blue Map is proud to partner with you and commends your commitment to continuous environmental improvement and the protection of clean water and blue skies.

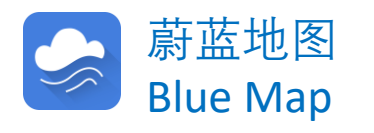